U Carnetovom webmailu ne možete čuvati puno poruka jer je premali. Sve radove koje ste poslali učiteljima sačuvajte na računalu, iako ste poslali. Nakon potvrde učitelja o primljenom mailu, u webmailu obrišite poruke.

lako poruke brišete, one ostaju u mapi otpad ili u primljenoj i poslanoj pošti samo precrtane. Nakon što vam se napunio sandučić, dio vas je počeo koristiti drugi mail.

Prema ovim uputama pokušajte očistiti mail.

1. Web mail ima dva načina prikaza mapa i poruka.

Za računalo:

| ← → C         | webma          | ll.carnet.hr/imp/    | d 4 17                    |                     | • •               |
|---------------|----------------|----------------------|---------------------------|---------------------|-------------------|
| CARNET        | Pošta 🔻 Kalend | lar 🔻 Adresar 🔻      | Zadaci 🔻 Bilješke 🔻       | 🗸 Ostalo 🔻          | * 🖻               |
|               | 19.04.2020 🧐   | 9% oil 2048 MB Inbox | (2611) 👻 Pretraži (Cijelu | poruku)             | 0                 |
| 🚯 Nova poruka | Ø Osvje        | ži                   |                           | Ostalo 💌            | Filteri 🔻         |
| 🖄 Inbox (34)  |                | Šalje                | Naslov 👻 🕇                | Datum 💌             | Veličina          |
| 🛆 Koncepti    | <u>□</u> 🛍 ← . | CARNET Helpdesk      | RE:Re: [Z                 | <del>10:38:13</del> | <del>3,6 MB</del> |
| Poslano       | - 🛍 🔶          | CARNET Helpdesk      | RE:[ZAHT                  | 18.04.2020          | <del>7 KB</del>   |
| Spam          | 01             | Mario Bajkuša @ FSO  | Fwd: Mjes                 | 17.04.2020          | 68 KB             |
|               | 0              | Golob Lana           | GOO - upi                 | 17.04.2020          | 55 KB             |
| Mana w        | 01             | skole                | RE: molba                 | 17.04.2020          | 19 KB             |
| Mahe .        | a a            | Frida Bišćan         | Naputak z                 | 17.04.2020          | 300 KB            |
|               |                |                      |                           |                     |                   |

## Za mobitel ili tablet:

| $\leftarrow \rightarrow$       | G                     |                              | webmail.carnet.hr/imp/s             | Q       | Ŷ       | 0        |                  | 1  |
|--------------------------------|-----------------------|------------------------------|-------------------------------------|---------|---------|----------|------------------|----|
| < Mape                         |                       |                              | Inbox                               |         |         |          | 🕑 Odjar          | va |
| 2611                           |                       |                              |                                     |         |         |          |                  |    |
| RE-Ro-(ZA)<br>CARNET Helpo     | ITJEV 16<br>mik Odpov | 55568<br>79910               | } [izvječtaj o pogroškama] Marbox   |         |         |          | 10.38.13         | 0  |
| RE-JZAHTJE<br>CARNET Helpo     | EV-16666<br>esk Odgen | i <del>8] (lan</del><br>xens | yoštaj o pogroškama] Malbox         |         |         |          | 18 04 2020       | 0  |
| Fwd: Mjesec<br>Mario Bajkuda ( | : dana na<br>9 FSO    | istave                       | na daljinu — preuzmite alate za eva | luaciju | nastave | na dalji | nu<br>17.04.2020 | 0  |

U oba prikaza vidite obrisane poruke, ali samo u prvom prikazu ih možete obrisati do kraja.

2. Prikaz mijenjamo prilikom prijave. Prije nego potvrdite ime i lozinku za "Način prikaza" odaberite "Dinamički"

| Odjavljani sta iz austava. |   | Način prikaza                    |
|----------------------------|---|----------------------------------|
| Korisničko ime             |   | Automatski odabran               |
| korisnik@domena.hr         |   | Automatski odabran               |
| .ozinka                    |   | ********                         |
| iačin prikaza              |   | Osnovni                          |
| Automatski odabran         | • | Dinamički                        |
| ezlik                      |   | Mobilei (ramatei uradaii/tablat) |
| Hrvatski                   |   | Moonin-Tpaineun uredaji/tablet)  |
| Postavke nakon prijave     |   | Mobilni (minimalni)              |

3. Sada bi vam prikaz maila trebao biti kao na prvoj slici.

Za oslobađanje prostora morate u svakoj mapi koju imate u popisu lijevo označiti i obrisati poruke.

| 0   | Nova poruka         |                                        |                     |                                                    |
|-----|---------------------|----------------------------------------|---------------------|----------------------------------------------------|
| 0   | inbox (35)          |                                        |                     |                                                    |
| 0   | Koncepti            |                                        |                     |                                                    |
| 0   | Postano             | C and                                  |                     |                                                    |
| ϡ : | Spam                | O DEVISE                               | Prosigedi           | Obrisi                                             |
|     |                     |                                        | Ŝalje               | Naslov ·                                           |
|     | Mape 🔻              | 「日日日日日日日日日日日日日日日日日日日日日日日日日日日日日日日日日日日日日 | GARNET Helpdesk     | RE Re. [ZAHTJEV:155568] (Izvještaj o pogreškama) M |
| _   | W450                | S 1 A                                  | CARNET Helpdeck     | RE [ZAHTJEV 155568] [Izvješta] o pogreškama] Mailb |
|     | Bezvrijedna e-pošta |                                        | Mario Bajkuša @ FSO | Fwd: Mjesec dana nastave na daljinu preuzmite ala  |
|     | ezici               | 0                                      | Cutch Loon          | CCC underly an exercised tertile. Each exercised   |
|     | mail                |                                        |                     |                                                    |
|     | potveda             |                                        |                     |                                                    |
| -   | reklame             |                                        |                     |                                                    |
| -   | silke               |                                        |                     |                                                    |
|     | smeće               |                                        |                     |                                                    |
| -   | tableti             |                                        |                     |                                                    |
| 60° | Virtualine mape     |                                        |                     |                                                    |

## 4. A sada najvažnije!

U desnom kutu se nalazi izbornik "Ostalo" u kojem je potrebno odabrati "Isprazni obrisano"

| 20       |                      |                                                                                      | InDox (2611)                                                                                                    |  |
|----------|----------------------|--------------------------------------------------------------------------------------|----------------------------------------------------------------------------------------------------|--|
| O Osvjež | i 🔶 Odgovori 👻       | + Proslijedi - 💼 Obriši                                                              | ( Ostalo * )ilteri *                                                                                                    |  |
|          | Śalje                | Nasiov *                                                                             | Sakrij sadržaj poruke                                                                                                    |  |
| 1 ±+1    | GARNET-Helpdesk      | RE-Re- ¿ZAHTJEV 155568) (izvještaj o pogreškama) Malbox                              | Vertikalni prikaz                                                                                                    |  |
| 18+1     | GARNET-Helpdesk      | RE-[ZAHTJEV-155568]-[izvještaj o-pogret kama]-Mailbox                                | M Creatikas                                                                                                    |  |
| 01       | Mario Bajkuša @ FSO  | Fwd: Mjesec dana nastave na datjinu preuzmite alate za evaluaciju nastave na daljinu | P Oznaci kao                                                                                                    |  |
| 0        | Golob Lana           | GOO - upitnik za provoditelje - šesli razredi                                        | Cima lista                                                                                                    |  |
| 01       | skole                | RE molba OŠ ZAmet                                                                    | Bijela lista                                                                                                    |  |
| 20       | Frida Bišćan         | Napulak za rad svih vista knjižnica u vrijeme pandemije bolesli COVID-19             | Isprazni obrisano                                                                                                    |  |
| - A      | AND DE LA MELA TOLAR | United and The Rev                                                                   | and the second second sec |  |